# 用友工资条员工操作指南

## 目录

| 1. | 如何望  | 看工资条1      | L |
|----|------|------------|---|
|    | 1.1. | 收到消息提醒1    | L |
|    | 1.2. | 未收到消息提醒    | 2 |
|    | 1.3. | 查看历史工资条    | 3 |
| 2. | 工资务  | 全重看密码4     | 1 |
|    | 2.1. | 首次登录设置查看密码 | 1 |
|    | 2.2. | 忘记密码       | ō |
| 3. | 如何反  | 反馈工资疑问     | 5 |
| 4. | 大英中  | Σ切换6       | ò |
| 5. | 查看全  | 全年工资统计     | 7 |
| 6. | 导出コ  | _资条8       | 3 |

## 1. 如何查看工资条

### 1.1. **收到消息提醒**

发放工资条后,您的微信将收到消息,点击即可查看最新工资条

操作流程:工资条公众号-工资条消息-工资条详情

| 111 09:27                                           | N Ø 🕈 💷             | <b>%</b> រី 09:27 | 1 <b>0</b> (m) |
|-----------------------------------------------------|---------------------|-------------------|----------------|
| く 薪通知 🛞                                             |                     | く 工资条             | ·•· •          |
| 6月10日上午09-58                                        |                     | 2020年07月          |                |
| 1、欢迎使用用友工资条! 2、首次关注请点击下方   条」设置查看密码,设置成理局发送工资各会有浅自期 | 「查工资<br>成功后管<br>洋給你 | 基本项目              |                |
| 祝您生活愉快 😳!                                           | - AC - H - ISK ,    | 税前工资合计            | 6000.00        |
| 单击进入工资条详情页<br>6月10日上午10:08                          |                     | 实发金额              | 5000.00        |
| 工资条发放通知                                             | 1                   | 个人所得税             | 800.00         |
| 感谢您的努力工作,辛苦啦!您的每<br>将得到回报                           | i一份付出,终             | ■ 其他明细 查看工<br>度易  | 资条详情           |
| 所属公司: 三份零食工厂                                        |                     | 11.3              |                |
| 发放年月: 2020年07月                                      |                     | 部门                | 财务部            |
| 通知时间: 2020-06-10 10:08                              |                     | 姓名                | 郑凯             |
| 正版用友工资条                                             | ♪ 小程序 >             | 账号                | 0              |
| 6月10日 晚上21:06                                       |                     | 身份证号              | 0              |
| 工资条发放通知                                             |                     | 手机号               | 17611262339    |
| 感谢您的努力工作,辛苦啦!您的每<br>将得到回报                           | 1一份付出,终             | 基本工资              | 4000.00        |
| 所罵公司: 三份零食工厂                                        |                     | 绩效工资              | 0              |
| 发放年月: 2020年07月                                      |                     | 加班工资              | 0              |
| 查工资条                                                | 个税助手                | 话费补贴              | 0.00           |

### 1.2. 未收到消息提醒

未收到消息提醒,可能是因为在薪资管理员发放工资条之前,未关注"薪通知"公众号及设置工资条查看密码。完 成上述操作后,单击公众号底部的"查工资条",进入小程序查看工资条

操作流程:查工资条-查看工资条-验证查看密码-工资条列表-工资条详情

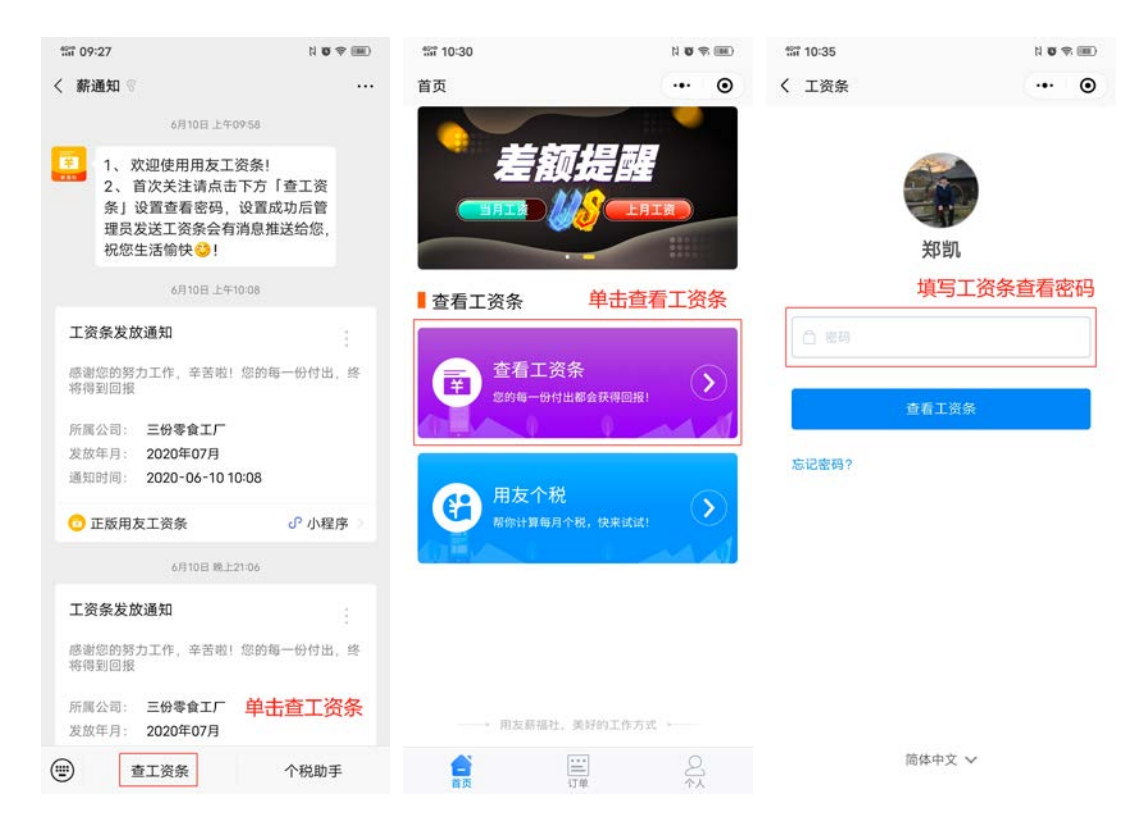

| 10:35<br>10:35  | N <b>0</b> % 💷 | ss 09:27   | N <b>0</b> % III) |
|-----------------|----------------|------------|-------------------|
| く 工资条           | ·•• •          | く 工资条      | •• •              |
| 当前年度            | 2020 >         | 2020年07月   |                   |
| ● 2019年个人所得税账单! | >              |            | Y                 |
| and manual      |                | ▋ 基本项目     |                   |
| 1 「解你的主         | F上資情况          | 税前工资合计     | 6000.00           |
| 6月              |                | 实发金额       | 5000.00           |
| 暂无发放记           | Ŗ              | 个人所得税      | 800.00            |
| 5月 单击进入指定月      | 份工资条详情         | ■ 其他明细 查看工 | 资条详情              |
| 06-18 00:41     |                | 序号         | 2                 |
| 00-10 03.41     | 7.5x74x4****   | 部门         | 财务部               |
| 2020年05月工资条     | 11352.161      | 姓名         | 郑凯                |
| 已查看             | 实发金额           | 账号         | 0                 |
| 06-18 09:06     |                | 身份证号       | 0                 |
| 2020年05月工资条     | 11352.161      | 手机号        | 17611262339       |
| 已查看             | 实发金额           | 基本工资       | 4000.00           |
| 4月              |                | 绩效工资       | 0                 |
| 暂无发放记           | R.             | 加班工资       | 0                 |
|                 |                | 话费补贴       | 0.00              |

### 1.3. 查看历史工资条

员工查看历史工资条,除从公众号底部的"查工资条"进入外,还有以下两种方式:

方式 1:在工资条详情页,通过手机返回键(或手势控制返回),可回到工资条列表页,选择对应月份查看即可 操作流程:当前月份工资条详情-返回-工资条列表-指定月份工资条详情

| 57 10:43    | 100         | <b>10:35</b>       | 1 7 7 1         | 111 09:27  | は 🗢 🗐       |
|-------------|-------------|--------------------|-----------------|------------|-------------|
| く 工资条       | ••• •       | く 工资条              | ••• •           | く 工资条      | ©           |
| 2020年05月工资条 | f 🗸 🌔       | 当前年度               | 2020 >          | 2020年0     | 7月工资条 🗸 🔶   |
| 基本项目        |             | 中: 2019年个人所得税账单!   | · ·             | 1 郑木顶月     |             |
| 税前工资合计      | 12629.551   | 了解你的全 <sup>组</sup> | ∓工资情况           | 税前工资合计     | 6000.00     |
| 实发金额        | 11352.161   | 6月                 |                 | 实发金额       | 5000.00     |
| 个人所得税       | 1277.39     | 新子龄协识。             | a               | 个人所得税      | 800.00      |
| ▌其他明细       |             | E JUXIA U          | ar.             |            |             |
| 序号          | 1           | 5月 单击进入指定月         | 份工资条详情          | ■ 共10時細 貸有 | 上贫余详情       |
| 部门          | 财务部         | 06-18 09:41        |                 | 15-5       | 4           |
| 姓名          | 郑凯          | 2020年05月工资条        | 11352.161       | 部门         | 财务部         |
| 手机号         | 17611262339 | 已查看                | 实发金额            | 姓名         | 郑凯          |
| 应发工资        | ~           |                    | 2 - X. 20002000 | 账号         | 0           |
| 基本工资        | 13000       | 06-18 09:06        |                 | 身份证号       | 0           |
| 小计          | 13000       | 2020年05月工资条        | 11352.161       | 手机号        | 17611262339 |
| 其他应发        | ~           | 已查看                | 实发金额            | 基本工资       | 4000.00     |
| 话费补贴        | 200         | 4月                 |                 | 绩效工资       | 0           |
| 小计 返回进入工资条  | 列表页 200     | 新无发放记              | R.              | 加班工资       | 0           |
|             | 5           |                    |                 | 话费补贴       | 0.00        |

方式 2: 在工资条详情页,单击顶部下拉框,选择近四个月或更久之前工资条进行查看

#### 操作流程:工资条详情-下拉选择-指定月份工资条或工资条列表

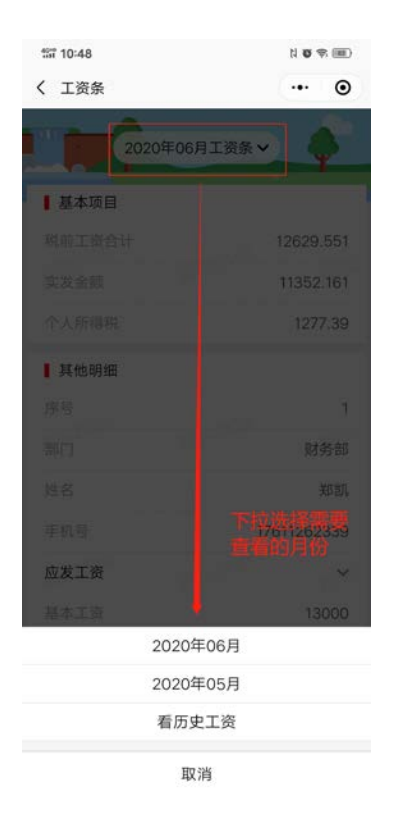

### 2. 工资条查看密码

### 2.1. 首次登录设置查看密码

员工首次查看工资条时会弹出提醒,按照步骤设置个人查看密码即可。

操作流程:设置密码-录入密码并确认-设置成功!

| 10:57 ft  | (III) \$\$ \$\$ (III) | ះរះ 10:59     | N <b>O</b> | \$ <b>II</b> | 59 10:59    | N 🗸 🖘 💷               |
|-----------|-----------------------|---------------|------------|--------------|-------------|-----------------------|
| く 工资条     | ·•• •                 | く 工资条         |            | Θ            | く 工资条       | ••• •                 |
|           |                       |               |            |              |             |                       |
|           |                       |               |            |              |             |                       |
| ¥         | 731.                  | 郑剀            | l          |              | 8           |                       |
|           |                       | 设置            | 工资条查看餐     | 密码           | 设置成1        | <b>叻!(3秒</b> 即将跳转详情页) |
| iQ1       | 128                   | □ 设置6位及以上密码   |            |              | 请妥善保存密码。    | 下次输入此密码查看工资详情         |
| ① 为保护于期值的 | 1. 请牛马留市要应从           | 🗇 请再次确认密码     |            |              |             |                       |
|           |                       | 请设置常用密码,以免忘记! |            |              |             |                       |
| 自次登       | 录设置密码                 |               |            | -            |             |                       |
|           |                       | 确定            |            |              |             |                       |
|           |                       |               |            |              |             |                       |
|           |                       |               |            |              |             |                       |
|           |                       |               |            |              |             |                       |
|           |                       |               |            |              |             |                       |
|           |                       |               |            |              |             |                       |
|           |                       |               |            |              |             |                       |
|           |                       |               |            |              | M22 🧨 16 42 | <b>1</b> 用友薪福社@技术保留护航 |
| 简体        | 中文 🗸                  |               |            |              |             |                       |

### 2.2. **忘记密码**

如果忘记密码,在登录页单击"忘记密码?"

操作流程:授权使用-输入手机号验证-输入新密码-新密码设置成功!

| *Si7 11:10 | (III) 🗢 🖉 🕴 | 11:10 fill     | N 🗢 🖘 💷 | "Sil" 11:11   | N 🕫 🐨 |
|------------|-------------|----------------|---------|---------------|-------|
| く 工资条      | ·•• •       | く 工资条          | ·•• •   | く 工资条         | ·•· • |
|            |             |                |         |               |       |
|            |             |                |         |               |       |
|            |             |                |         |               |       |
| 郑凯         |             | 郑              | 凯       | 郑皆            | л     |
|            |             |                |         |               |       |
|            |             | +86 ~ 靖韓入系統    |         | □ 设置6位及以上密码   |       |
|            |             | 手机号快速验证,验证后设置多 | 849 I   | ┌┐ 请再次确认密码    |       |
| 查看工资条      |             |                |         | 请说置常用密码,以免忘记! |       |
| 忘记率码?      |             | Δ <u>Υ</u> Β01 | 5/2 UL  |               |       |
|            |             | 切换到短信验证        |         | 保存新           | 密码    |
| 单击重新设置密码   |             | 手机             | 几号验证    | 输入更改后的密码      | 并保存   |
|            |             |                |         |               |       |

简体中文 🗸

## 3. 如何反馈工资疑问

如查看工资条后有疑问, 自查看时起 1.5h 内可单击 "马上反馈"询问管理员, 待问题解决后, 单击 "已解决, 确认

工资条"

操作流程:工资条详情-马上反馈-填写疑问并提交反馈-管理员联系员工解答-已解决确认工资条

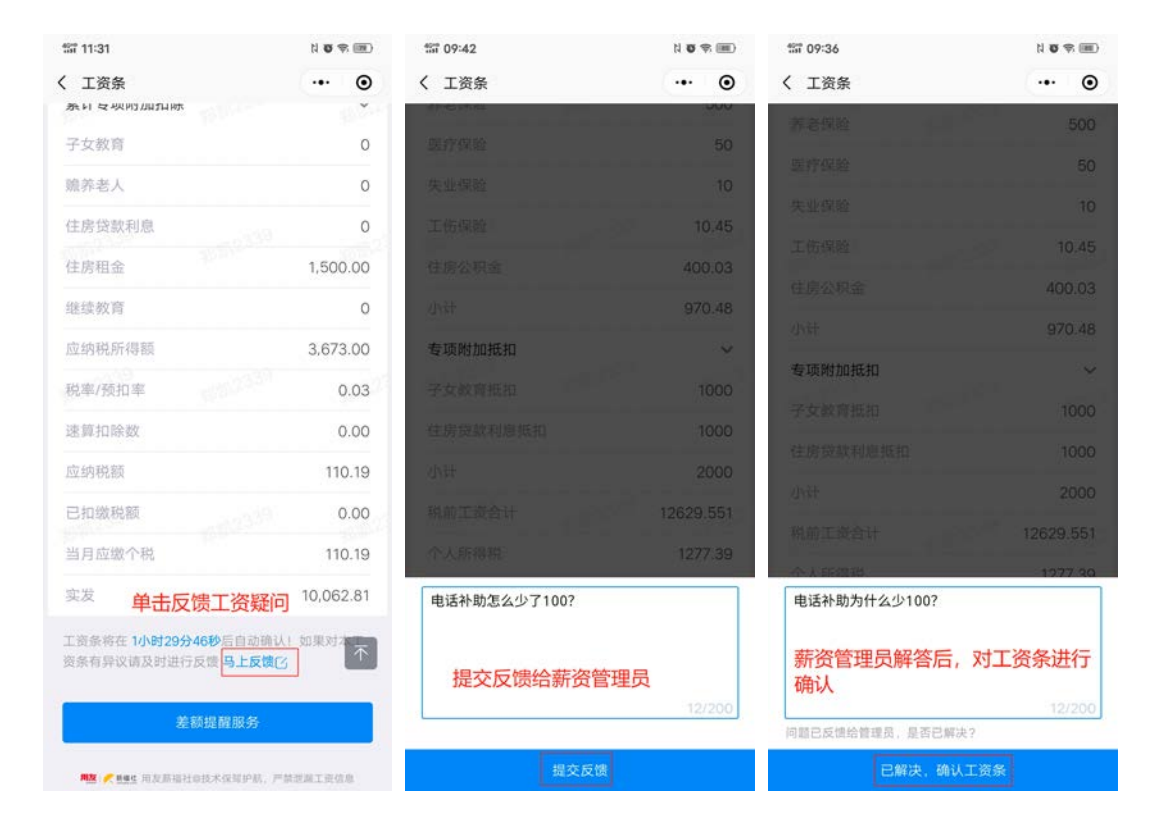

### 4. 中英文切换

在登录页或工资条列表页底部,可选择中文或英文

操作流程:登录页/工资条列表-简体中文-选择中文/English

| <ul> <li>( 工资条 ・・ ・ ・ ・ ・ ・ ・ ・ ・ ・ ・ ・ ・ ・ ・ ・ ・ ・</li></ul>                                                                                                    | 1090     |
|----------------------------------------------------------------------------------------------------|----------|
| 第第1       06-10 20:56         2020年04月工资条         ご言者         3月         06-17 15:40         2020年03月工资条         ご言者         2月         忘记書得?         1月                                                    | ••• •    |
| 近日       2020年04月工资条         ご言者       ご言者         3月       06-17 15:40         2020年03月工资条       ご言者         ご言者       2月         忘记瓷得?       06-17 15:40         2020年02月工资条       ご言者         二       1月 |          |
| 近期       已重着         第月       06-17 15:40         2020年03月工资条       日重看         正重看       2月         忘记密码?       06-17 15:40         2日       06-17 15:40         三重看       2月         二日重看       1月        | 5800.00  |
| 第3月<br>06-17 15:40<br>2020年03月工资条<br>已重着<br>2月<br>忘记密码?<br>1月                                                                                                    | 实发金额     |
| ○ 世間       06-17 15:40         2020年03月工资条       日宣看         ご志器等?       2月         2月       06-17 15:40         2020年02月工资条       日宣看         日宣看       1月                                                 |          |
| ご認知       2020年03月工资条         ご言重者       ご言重者         2月       06-17 15:40         2020年02月工资条       ご言重者         日重看       1月                                                                              |          |
| 空看工资条     2月       忘记密码?     06-17 15:40       2020年02月工资条     日直看       日直看     1月                                                                                                    | 0,062.81 |
| <u> 査看工資条</u> 2月<br>忘记密码? 06-17 15:40 2020年02月工资条 已査看 1月                                                                                                    | 实发       |
| 応记密码?<br>06-17 15:40<br>2020年02月工资条<br>已直看<br>1月                                                                                                    |          |
| 2020年02月工资条<br>已查看<br>1月                                                                                                    |          |
| 已查看                                                                                                    | 0,062.81 |
| 1月                                                                                                    | 实发       |
|                                                                                                    |          |
| 06-17 15:41                                                                                                    |          |
| <b>单 主 切 热 中 / 茁 立</b> 2020年01月工资条                                                                                                    | 0,062.81 |
|                                                                                                    | 实发       |
| 简体中文 🗸                                                                                                    |          |

## 5. 查看全年工资统计

在工资条列表页面,单击"了解你的全年工资情况",进入年度统计分析页面,可查看收入变化趋势和各工资项累计 情况,通过顶部日期范围可控制统计期限。单击"切换列表",可控制图形与表格切换查看。

操作流程:工资条列表-了解你的全年工资情况

| ារ 10:35        | 1 7 7 1   | <b>13:36</b>        |         |                | 1 0 1        | R ())    |
|-----------------|-----------|---------------------|---------|----------------|--------------|----------|
| く 工资条           | ·•· •     | く 工资条               |         |                |              | ۲        |
| 当前年度            | 2020 >    | 日期范围                |         |                |              |          |
| 4:2019年个人所得税账单! | >         | 2020                | Ē       | 1月-12月         |              |          |
| 省 了解你的全年        | 工资情况      | 31259.1             | 1       | 8888           | 31.18        |          |
| 6月 单击查看全年日      | L资统计      | 税前工资合计              |         |                |              |          |
| 暂无发放记录          | 5         | 收入趋势                |         |                | 三 切救         | 列表       |
| 5月              |           | • 税前工资合计 • 1        | 脱后工资合   | 计 查看收          | 入趋           | 势及       |
| 06-18 09:41     |           | 35000<br>30000      |         | 工资各            | 项合           | it       |
| 2020年05月工资条     | 11352.161 | 25000<br>20000      |         |                |              |          |
| 已查看             | 实发金额      | 15000               |         |                |              |          |
| 06-18 09:06     |           | 5000                | 40.50   | A 70 90 00     | -            | 110 100  |
| 2020年05月工资条     | 11352.161 | 171 271 671         | 4/1 5/1 | 0/0 //0 0/0 9/ | - 10/4       | 1179 127 |
| 已查看             | 实发金额      | 各项合计                |         | 10             | i∃ 切換<br>日本応 | 列表       |
| 4月              |           | 收入<br>累计基本<br>工资    |         | R              | 金额: 72       | 2000     |
| 暂无发放记录          | a         | 实发 <b>医</b><br>实发金额 |         |                |              |          |
| A.D.            |           | 机用工用<br>合计<br>基本工资  |         |                |              |          |

## 6. 导出工资条

在年度统计页面底部,单击"导出工资条",每人每年有3次导出机会,填写邮箱后确认,即可收到工资条邮件

操作流程:全年工资统计页-导出工资条-填写邮箱-确定

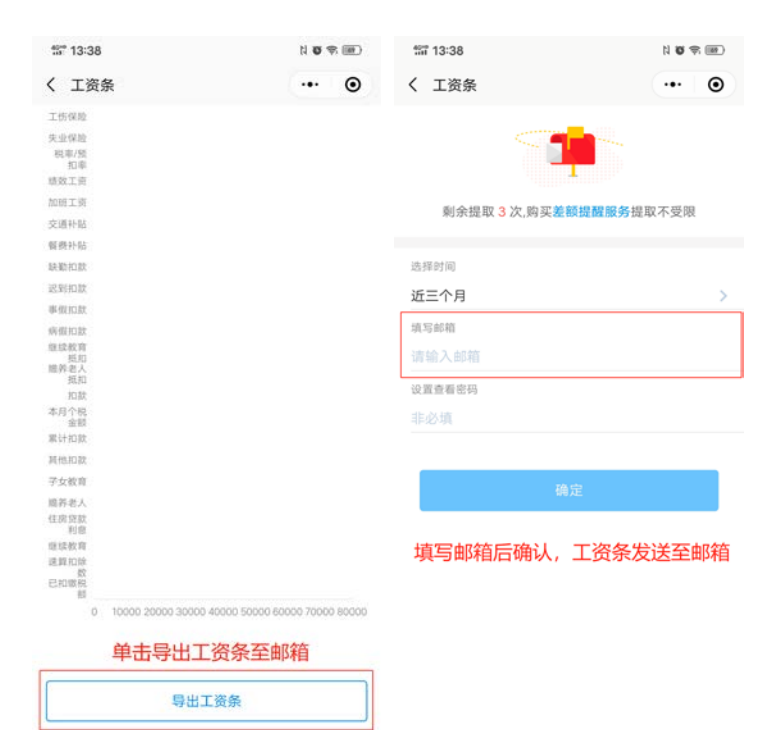